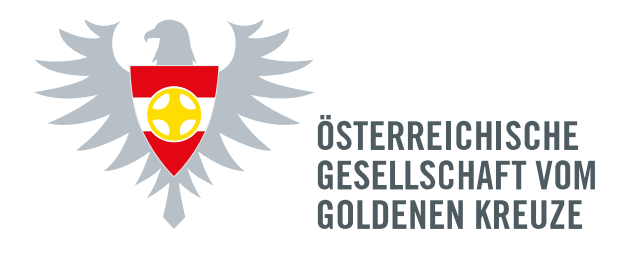

## MITGLIEDERBEREICH: AKTIVIERUNG "MEIN KONTO"

Gehen Sie auf die Website <u>www.oeggk.at</u> und klicken Sie rechts oben auf "Mein Konto".

| ZUM ONLINE MITGLIEDSBEREICH AN                                                                                                    | IMELDEN                                                                 |                                                    |  |
|----------------------------------------------------------------------------------------------------|-------------------------------------------------------------------------|----------------------------------------------------|--|
| Als Mitglied der ÖGGK können Sie sich für Ihr persönliches, onli<br>Haben Sie Fragen? Dann kontaktieren Sie unser <b>Sekretariat</b> . Wi | ine Mitgliedskonto freischalten lassen.<br>r helfen Ihnen gerne weiter. |                                                    |  |
| Bitte beachten Sie, dass wir Ihnen ausschließlich während u                                                                               | ınserer Geschäftszeiten zur Verfügung stehe                             | en können.                                         |  |
| Sie haben bereits ein Konto? Dann melden Sie sich hier an:                                                                                |                                                                         |                                                    |  |
| JETZT ANMELDEN                                                                                                    | KONTO AKTIVIEREN                                                        |                                                    |  |
| Benutzername oder E-Mail-Adresse *                                                                                                    | E-Mail *                                                                | Mitgliedsnummer *                                  |  |
|                                                                                                    |                                                                         |                                                    |  |
| Passwort *                                                                                                    |                                                                         | 4-stellig                                          |  |
|                                                                                                    | Name *                                                                  |                                                    |  |
| Angemeldet bleiben                                                                                                    |                                                                         |                                                    |  |
| Anmelden                                                                                                    | Vorname                                                                 | Nachname                                           |  |
| Passwort vergessen?                                                                                                    | Ich möchte mein Online M                                                | Ich möchte mein Online Mitgliedskonto aktivieren * |  |
| bildung 1                                                                                                    | Registrierung absende                                                   | n                                                  |  |

Geben Sie auf der rechten Seite unter "Konto aktivieren" Ihre E-Mail-Adresse, Ihren Namen und Ihre Mitgliedsnummer ein, bestätigen Sie die Datenschutzerklärung und klicken Sie auf "Registrierung absenden".

Nach der Freigabe durch unser Generalsekretariat (zu Bürozeiten) erhalten Sie ein Bestätigungsmail (Abbildung 2). Klicken Sie auf "Klicken Sie hier, um Ihr neues Passwort festzulegen" und geben Sie auf der folgenden Seite zwei Mal Ihr gewünschtes Passwort ein.

Ab sofort können Sie Ihr Mitgliedskonto nutzen und sich unter "Mein Konto" (Abbildung 1) auf der linken Seite anmelden!

Wenn Sie "Angemeldet bleiben" auswählen, müssen Sie beim nächsten Aufruf auf Ihrem Gerät Ihre Daten nicht mehr neu eingeben. Eine Abmeldung ist selbstverständlich jederzeit möglich.

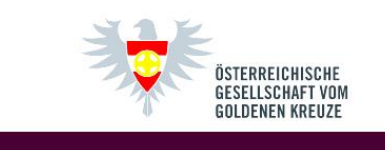

Willkommen bei der Österreichischen Gesellschaft vom Goldenen Kreuze

Guten Tag,

Vielen Dank

vielen Dank für die Aktivierung Ihres Online-Mitgliedskontos. Ihr Benutzername lautet miriam\_eder. Unter folgendem Link können Sie auf Ihr Konto zugreifen, Bestellungen anzuzeigen, Ihr Passwort ändern, usw.: <u>https://www.oeggk.at/meinkonto/</u>

Klicken Sie hier, um Ihr neues Passwort festzulegen.

Abbildung 2

Für Fragen stehen wir gerne zur Verfügung! Sie erreichen uns unter Tel. 01/996 80 92 bzw. per E-Mail unter gesellschaft@oeggk.at.